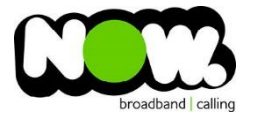

## Linksys X6200 Fibre configuration

## Log into the gateway:

- 1. Ensure your device is connected to the Router (preferably via cable)
- 2. Open a web browser
- 3. Type the following in the address bar at the top: 192.168.1.1
- 4. Default Username: admin
- 5. Default Password: **password**
- 6. This should then give access to the routers user interface. \*
   \*\* (If the password is incorrect you will need to Factory Reset the router by pushing the Inset Reset button on the back for 10 seconds) \*\*

## How to add correct settings for the NOW network:

- 1. From top menu select: Setup
- 2. From the sub-menu select: Basic Setup
- 3. Ensure Ethernet is selected (this will reboot modem)
- 4. VLAN: Unticked
- 5. Internet Connection Type: PPPoE
- 6. Username: (your NOW account ID)@nownz.co.nz)
- 7. Password: Password
- 8. Service Name: (Left Blank)
- 9. Keep Alive: Ticked
- 10. Optional Settings: (Don't change)
- 11. Router Address: (Don't change)
- 12. DHCP Server: Enabled (leave with default settings)
- 13. Timezone: New Zealand (bottom of list)
- 14. Select: Save Settings (from bottom of page, don't click Reboot)

Router will now reboot. Ensure the Ethernet cord from Fibre terminal installed in your home is plugged directly into Router

When it comes back online you'll be good to go! If not, give NOW Technical Support a call.

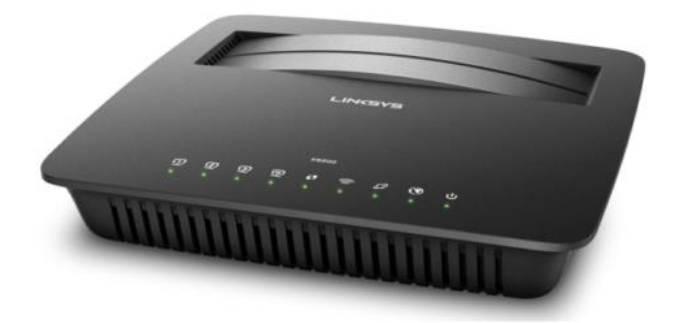

| LINKSYS                                                               |                                                                                                    | Firmware Version: v1.0.00 (014) |
|-----------------------------------------------------------------------|----------------------------------------------------------------------------------------------------|---------------------------------|
|                                                                       |                                                                                                    | Linksvs X6200 X6200             |
| Basic Setup                                                           | Setup         Inick Start         Wireless         Security         Storage         Access Policy         Appli<br>Ga           Basic Setup         IPv6 Setup         DDNS         MAC Address Clone         Advanced Routing                                                                                                    | cation & Administration Status  |
| Language                                                              |                                                                                                    |                                 |
| Select your language                                                  | English V                                                                                                    | <u>Help</u>                     |
| Physical Setting<br>Physical Type                                     | O DSL   Ethernet                                                                                                    |                                 |
|                                                                       | Enable VLAN:                                                                                                    |                                 |
|                                                                       | VLAN ID: 0                                                                                                    |                                 |
| Internet Setup                                                        |                                                                                                    |                                 |
| Internet Connection Type                                              | PPPoE <b>V</b>                                                                                                    |                                 |
|                                                                       | Username: (Account ID)@nownz.co.nz                                                                                                    |                                 |
|                                                                       | Password: Service Name                                                                                                    |                                 |
|                                                                       | (Optional):<br>Connect on Demand: Max Idle Time 15 Minute.                                                                                                    |                                 |
|                                                                       | Keep Alive: Redial Period 30 Second.                                                                                                    |                                 |
| Optional Settings<br>(required by some Internet<br>Service Providers) | Host Name: LINKSYS00048                                                                                                    |                                 |
|                                                                       | Domain Name:                                                                                                    |                                 |
|                                                                       | MTU: Auto V Size: 1492                                                                                                    |                                 |
| Network Setup                                                         |                                                                                                    |                                 |
| Router Address                                                        | IP Address: 192 · 188 · 1 · 1                                                                                                    |                                 |
|                                                                       | Subnet Mask: 255.255.0 ▼<br>Device Name: LINKSYSY8200                                                                                                    |                                 |
|                                                                       |                                                                                                    |                                 |
| DHCP Server Setting                                                   | DHCP Server:   Enable Disable DHCP Relay DHCP Relay DHC |                                 |
|                                                                       |                                                                                                    |                                 |
|                                                                       | Start IP Address: 192.168.1.100                                                                                                    |                                 |
|                                                                       | Maximum Number of 50                                                                                                    |                                 |
|                                                                       | IP Address Range: 192.168.1.100 to 149                                                                                                    |                                 |
|                                                                       | Client Lease Time: 0 minutes (0 means one day)                                                                                                    |                                 |
|                                                                       | WINS: <u>0</u> , ( <u>0</u> , ( <u>0</u> , ( <u>0</u> )                                                                                                    |                                 |
| Time Settings                                                         | 1                                                                                                    |                                 |
| Time Zone                                                             | (GMT+12:00) New Zealand                                                                                                    |                                 |
|                                                                       | <ul> <li>Automatically adjust clock for daylight saving changes.</li> </ul>                                                                                                    |                                 |
| Reboot                                                                | <b>D</b> ecard                                                                                                    |                                 |
|                                                                       | REDUCE                                                                                                    |                                 |
|                                                                       | Save Settings Cancel Changes                                                                                                    |                                 |